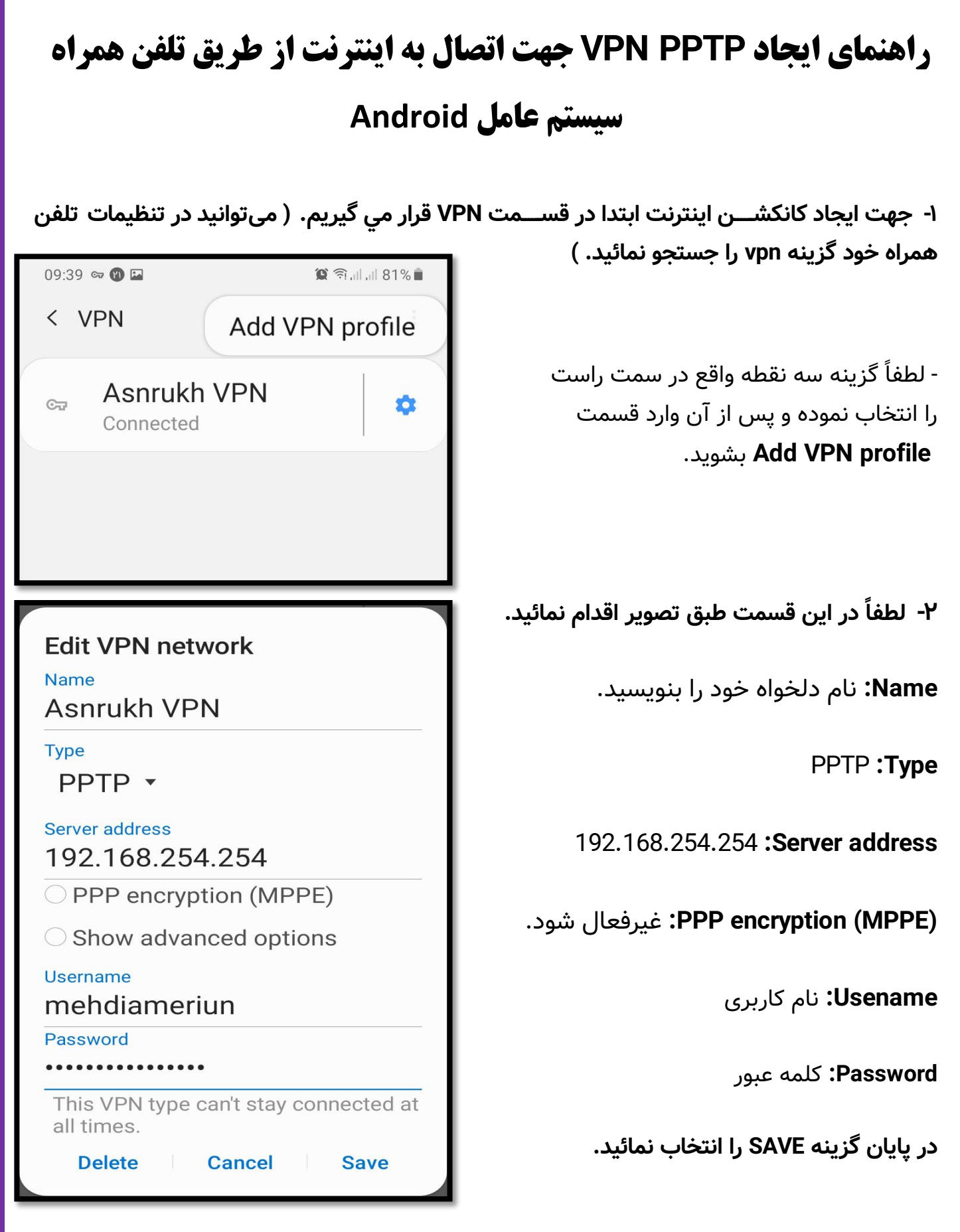

**تهیه و تنظیم:** مهدی عامریون (کارشناس مسئول مدیریت امور پژوهشی و فناوری)

| م کاربری و کلمه عبور وارد شـــده را در | ۳- میتوانید با انتخاب گزینه Save account information ناه |
|----------------------------------------|----------------------------------------------------------|
|                                        | حافظه دستگاه ذخیره نمائید.                               |

| Connect to Asnrukh VPN                               |  |
|------------------------------------------------------|--|
| Username<br>mehdiameriun                             |  |
| Password                                             |  |
| Save account information                             |  |
| O Always-on VPN                                      |  |
| A DNS server must be specified to use Always-on VPN. |  |
| Cancel Connect                                       |  |

٤- جهت اتصال به اینترنت دانشگاه برروی گزینه CONNECT کلیک نمائید.

**تهیه و تنظیم:** مهدی عامریون (کارشناس مسئول مدیریت امور پژوهشی و فناوری)